## USER GUIDE – SUBMIT RESEARCH PROGRESS REPORT

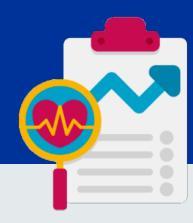

## myEduRec Navigator : Home > Academics > Graduate Research

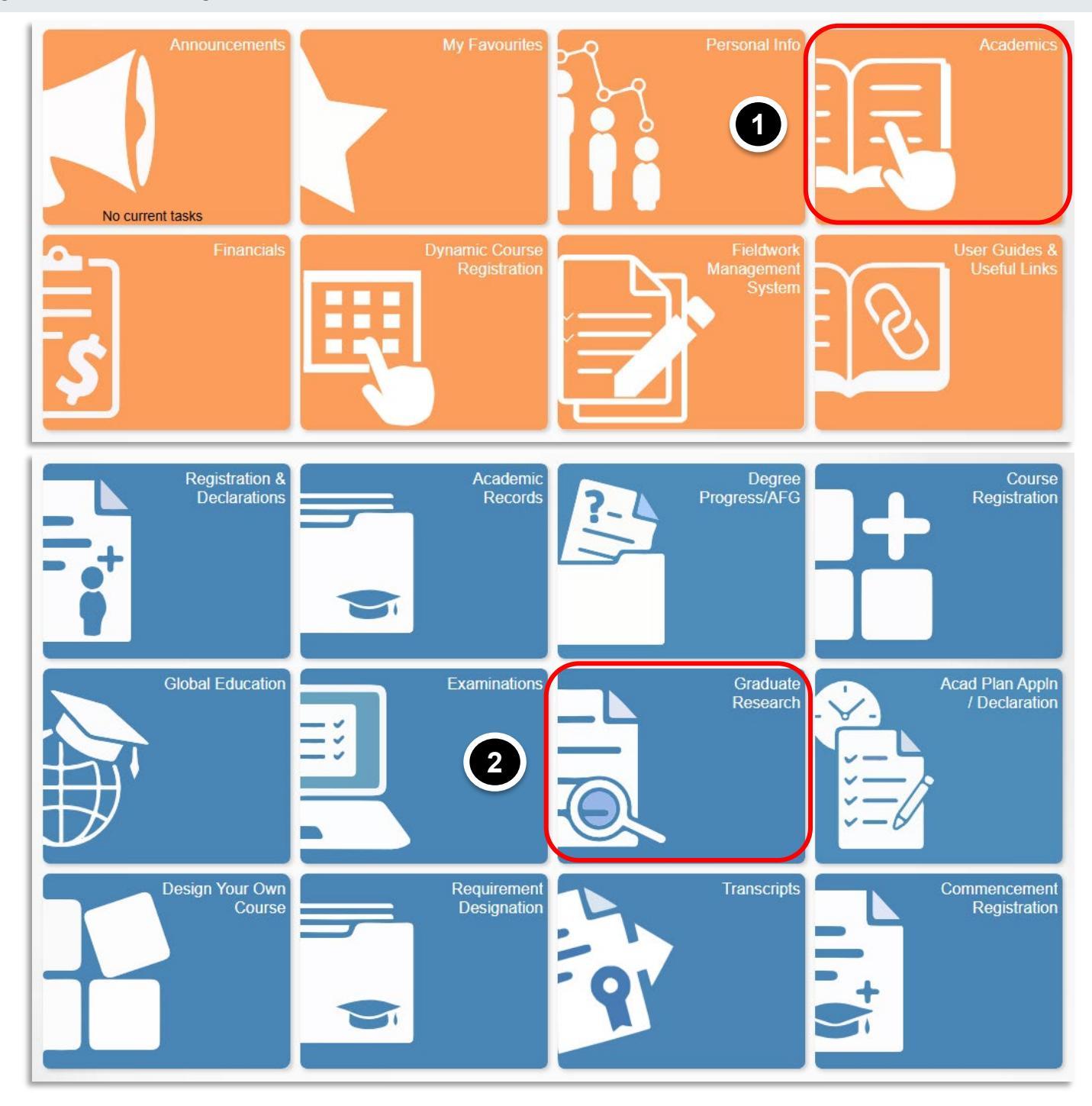

| National University of Singapore Chang<br>Graduate<br>Doctor of Philosophy (FoS)                                                                                                    | e                                                                                                    |                             |                                                |                                |                                     |                                          |            |    |  |
|----------------------------------------------------------------------------------------------------|----------------------------------------------------------------------------------------------------|-----------------------------|------------------------------------------------|--------------------------------|-------------------------------------|------------------------------------------|------------|----|--|
| LINFORMATION                                                                                                    | My Progress Reports                                                                                                    |                             |                                                |                                | Select the                          | semester where                           |            |    |  |
| Apply for RS Holiday Leave                                                                                                    | Academic Program<br>Career                                                                                                    |                             | Doctor of Philosophy (FoS)<br>Graduate         |                                | the status indicates "New".         |                                          |            |    |  |
| Submit Research Progress Rpt                                                                                                    | Semester                                                                                                    | Thesis Advisor              | Date of Submission                             | Status                         | Reporting Period                    | My RPR Rating                            | Action     |    |  |
| View GAP Hours                                                                                                    | 2024/2025 Semester 1                                                                                                    | 3099, Name                  | 25/02/2025                                     | New                            | Open                                | Not Started                              | Submit     | >  |  |
| Propose Thesis Submission Date                                                                                                    | 2023/2024 Semester 2                                                                                                    | 3099, Name                  | 15/04/2024                                     | Completed                      | Closed                              | 2 - Good                                 | View       | >  |  |
| Upload Abstract/Submit Thesis                                                                                                    | 2023/2024 Semester 1                                                                                                    | 3099, Name                  | 13/11/2023                                     | Completed                      | Closed                              | 2 - Good                                 | View       | >  |  |
| Submit Form                                                                                                    | 2022/2023 Semester 2                                                                                                    | 3099, Name                  | 16/04/2023                                     | Completed                      | Closed                              | 2 - Good                                 | View       | >  |  |
| Declare Acad Travel/Internship                                                                                                    | 2022/2023 Semester 1                                                                                                    | 3099, Name                  | 08/11/2022                                     | Completed                      | Closed                              | 2 - Good                                 | View       | >  |  |
|                                                                                                    | 2021/2022 Semester 1                                                                                                    | 3099, Name                  | 27/02/2022                                     | Completed                      | Closed                              | 2 - Good                                 | View       | >  |  |
|                                                                                                    |                                                                                                    |                             |                                                |                                |                                     |                                          |            |    |  |
| Linformation                                                                                                    | My Progress Reports                                                                                                    |                             |                                                |                                |                                     |                                          |            |    |  |
| Apply for RS Holiday Leave                                                                                                    | Career                                                                                                    |                             | Graduate                                       |                                |                                     |                                          |            |    |  |
| 💫 Submit Research Progress Rpt                                                                                                    | Academic Program                                                                                                    |                             | 2000 Name                                      |                                |                                     |                                          |            |    |  |
| C Man CAP Haura                                                                                                    | Reporting Semester                                                                                                    |                             | 2024/2025 Semester 1                           |                                |                                     |                                          |            |    |  |
|                                                                                                    | Status                                                                                                    |                             | New                                            |                                |                                     |                                          |            |    |  |
| Propose Thesis Submission Date                                                                                                    | Residency                                                                                                    |                             | INTL                                           |                                |                                     |                                          |            |    |  |
| bload Abstract/Submit Thesis                                                                                                    | *Open Researcher & Contributor ID (ORCID)                                                                                                    |                             | 0009-0003-6969-6974                            | 0009-0003-6969-6974            |                                     |                                          |            |    |  |
| Submit Form                                                                                                    | NOTE: ORCID is a mandatory field. If you have not created an ORCID iD, please register here or watch the video tutorial.                                              |                             |                                                |                                |                                     |                                          |            |    |  |
| Declare Acad Travel/Internship                                                                                                    | *Upload Attachment (Mandatory)                                                                                                    |                             |                                                |                                |                                     |                                          |            |    |  |
|                                                                                                    | 1       Research_Progress_Report_2425Sem1pdf    Attach a brief summary of your research progress in PDF format.          1       Research_Progress_Report_2425Sem1pdf |                             |                                                |                                |                                     |                                          |            |    |  |
| Student's Self-assessment and Comments         Enter your self-assessment and comments here. Please be concise. Do NOT include patentable information in your submission.         Indicate any specific information, achievements, issues, etc encountered during your research.         Latest meeting date with Thesis Advisory Committee (TAC)         NOTE: - Applicable only to PhD Candidates.         Latest meeting date with TAC (if any)         30/06/2023 |                                                                                                    |                             |                                                |                                | prior<br>ort.<br>25)                | Ľ                                        |            |    |  |
| National University of Singapore Change<br>Graduate<br>Doctor of Philosophy (FASS)                                                                                                    | e<br>Mu Brogrado Boparto                                                                                                    | 8                           | You will be able to vi<br>next page. (Only app | iew your con<br>plicable to RS | npleted GAP hou<br>5 who are Intern | ars as of last seme<br>ational Students) | ster on th | ıe |  |
|                                                                                                    | my riogress reports                                                                                                    | (CAR) only for Descent      | Sabalara uba ara international Atud            | onto                           |                                     |                                          |            |    |  |
| Apply for RS Holiday Leave                                                                                                    | From 2023/2024 Semester 1 onwards, cloc                                                                                                    | king of completed GAP hours | are done via myGAP system. For more infor      | rmation on this, please refe   | r to GAP.                           |                                          |            |    |  |
| Submit Research Progress Rpt                                                                                                    | Total Number of Hours Required for Candidature 416.00                                                                                                    |                             |                                                |                                |                                     |                                          |            |    |  |
| View GAP Hours                                                                                                    | The following table shows the total number of GAP hours completed as of last semester. To view the latest GAP hours completed to date, log in to myGAP.               |                             |                                                |                                |                                     |                                          |            |    |  |
| Propose Thesis Submission Date                                                                                                    | ▼ Total Completed Hours                                                                                                    |                             |                                                |                                |                                     |                                          |            |    |  |
| Dpload Abstract/Submit Thesis                                                                                                    | Teaching/Lab Supervision : 157.00 Hrs/ 37.74%                                                                                                    |                             |                                                |                                |                                     |                                          |            |    |  |
|                                                                                                    | Other Developmental Assignments                                                                                                    |                             | : 0.00 Hrs/ 0%                                 |                                |                                     |                                          |            |    |  |
|                                                                                                    | Hours Completed                                                                                                    |                             | : 217.00 Hrs/ 52.16%                           |                                |                                     |                                          |            |    |  |

| My Progress Reports<br>GAP (for Research Scholars who are International Students)                                                       | Indicate whether you<br>are on track, not on<br>track or have |
|----------------------------------------------------------------------------------------------------|---------------------------------------------------------------|
| Places indicate ONE of the following:                                                                                                   | completed the GAP                                             |
|                                                                                                    | hours requirement.                                            |
| Yes I am on track to fulfil the requirement stated in the Terms and Conditions of the scholarship.                                      | (Only applicable to RS                                        |
| No I am NOT on track to fulfil the requirement stated in the Terms and Conditions of the scholarship, but I will strive to be on track. | who are International                                         |
| No I have completed the requirement stated in the Terms and Conditions of the scholarship.                                              | Students)                                                     |

▲ Back Next ▶

## **My Progress Reports**

## Student Survey

The survey aims to assess how well you are coping with the challenges of graduate school and identify any areas where additional support may be needed. Your responses will help us enhance the support system, ensuring it meets your needs throughout your academic journey. All information you provide will remain confidential and be used solely to improve our services.

| How well are you coping with your graduate studies so far?                                                                         | ~        |              |  |  |  |
|----------------------------------------------------------------------------------------------------|----------|--------------|--|--|--|
| How would you rate your graduate student experience at NUS thus far?                                                               | ~        |              |  |  |  |
| How would you rate the extent of support that you receive from the university in the following areas?                              |          | Complete the |  |  |  |
| Academic support                                                                                                    | ~        | survey.      |  |  |  |
| Financial support for research and conference travel                                                                               | ~        |              |  |  |  |
| Access to research facilities and equipment                                                                                        | ~        |              |  |  |  |
| Career advising                                                                                                    | <b>~</b> |              |  |  |  |
| Emotional/social support                                                                                                    | <b></b>  |              |  |  |  |
| Are there other areas that you would like to receive more support from the university? (maximum 500 characters)                    |          |              |  |  |  |
| How often did you meet with your thesis advisor in the past year?                                                                  | ~        |              |  |  |  |
| Which of the following best describes how you feel about how often you met with your thesis advisor (TA)?                          | ~        |              |  |  |  |
| Overall, how effective is your advisor in helping you to progress toward your research goals?                                      | ~        |              |  |  |  |
| Would you recommend your thesis advisor to a friend or close acquaintance who is seeking a thesis advisor for his/her PhD studies? | <b></b>  |              |  |  |  |
| Over the last 2 weeks, how often have you been bothered by the following problems?                                                 |          |              |  |  |  |
| Little interest or pleasure in doing things                                                                                        | ~        |              |  |  |  |
| Feeling down, depressed or hopeless                                                                                                | ~        |              |  |  |  |
| Feeling nervous, anxious or on edge                                                                                                | ~        |              |  |  |  |
| Not being able to stop or control worrying                                                                                         |          |              |  |  |  |

Indicate "YES" if you consent to NUSGS reaching out to you.

) Please toggle "Yes" if you consent to NUSGS reaching out to you should we determine that additional support would be beneficial.

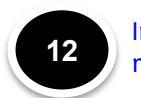

11

No

Indicate "YES" if you are ready to submit your progress report and click on the "Submit" button.

Yes I am ready to submit my progress report. I understand that I will not be able to make further amendments once I click the SUBMIT button below.

Back Save as Draft